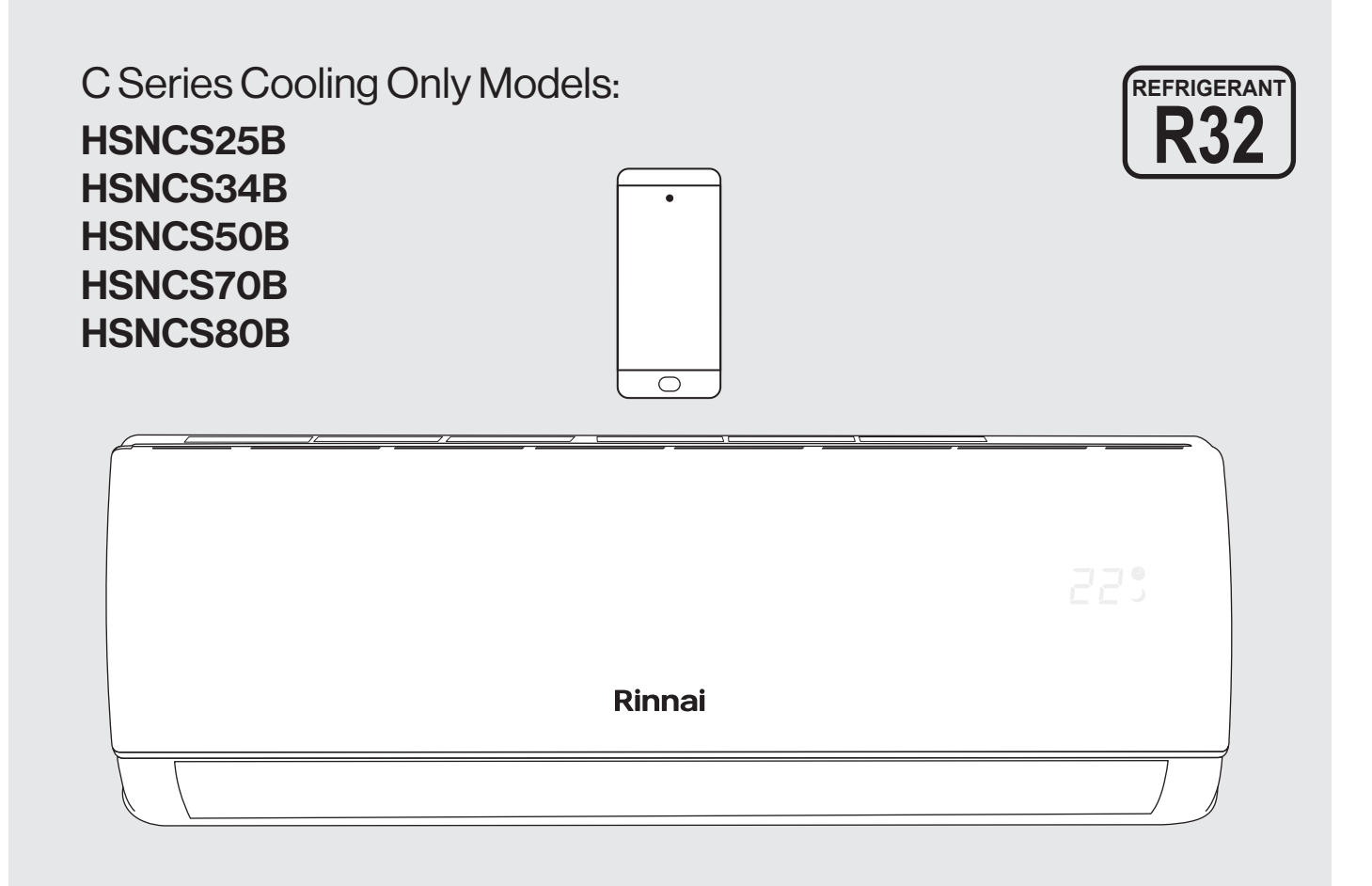

# **Split System Air Conditioner** Wi-Fi Operation Manual

# Rinnai

This appliance must be installed in accordance with:

- Manufacturer's Installation Instructions
- Current AS/NZS 3000, AS/NZS 5141
- Local Regulations and Municipal Building Codes including local OH&S requirements

This appliance must be installed, maintained and removed only by an Authorised Person.

For continued safety of this appliance it must be installed and maintained in accordance with the manufacturer's instructions.

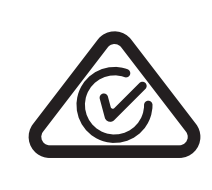

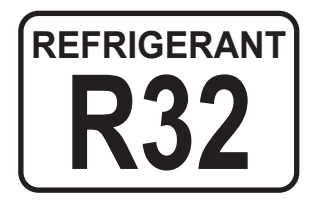

### **TABLE OF CONTENTS**

| Terms & conditions                                         | 4      |
|------------------------------------------------------------|--------|
| Introduction                                               | 5      |
| Wi-Fi Compatibility / Connectivity<br>Minimum Requirements | 5<br>5 |
| Wi-Fi Set Up                                               | 6      |
| Wi-Fi Module Location<br>The Mobile App Installation       | 6<br>6 |
| Add Device                                                 | 10     |
| Contacts                                                   | 18     |

### **TERMS & CONDITIONS**

### 1. **DEFINITIONS**

App means the Intelligent AC App you can download to your smart phone to operate split systems.

Australian Consumer Law ('ACL') is Schedule 2 of the Competition and Consumer Act 2010.

Device means your smart phone/ tablet (Android. 4.1+ or Apple iOS9.0+) through which you have downloaded the App.

**Rinnai C Series** means a C Series Cooling Only Split System, comprising the following models:

| <b>C Series Models</b> | HSNCS25B | HSNCS34B | HSNCS50B | HSNCS70B | HSNCS80B |
|------------------------|----------|----------|----------|----------|----------|
|                        |          |          |          |          |          |

Rinnai, we, our or us means Rinnai Australia Pty Ltd (ABN 74 005 138 769).

Wi-Fi Operations Manual means the Wi-Fi operations manual which details how to download and operate the App.

you or your means a customer who uses the Rinnai C Series and App.

### 2. GENERAL

- 2.1 By downloading the App, you agree to be bound by these Terms & Conditions.
- 2.2 These Terms & Conditions should be read in conjunction with the Wi-Fi Operations Manual.
- 2.3 Rinnai may make updates to these Terms & Conditions from time to time. You should download and understand all relevant updates to ensure you understand your obligations and Rinnai's obligations under the Terms & Conditions.
- 2.4 Rinnai may make updates to the App from time to time. You should download and understand all relevant updates to ensure you have access to the functions of your Rinnai C Series and App.

### 3. THE AUSTRALIAN CONSUMER LAW ('ACL')

Our goods come with guarantees that cannot be excluded under the ACL. You are entitled to a replacement or refund for a major failure and compensation for any other reasonably foreseeable loss or damage. You are also entitled to have the goods repaired or replaced if the goods fail to be of acceptable quality and the failure does not amount to a major failure.

All the clauses under these Terms & Conditions apply subject to the ACL.

### 4. USE OF THE APP

- 4.1 You may download the App to your Device for your personal use only.
- 4.2 You are responsible for all costs incurred in accessing, downloading and using the App. This includes but is not limited to fees charged by your internet service provider, smartphone or app data access charges and any other access charges or device usage charges.
- 4.3 You must follow the instructions in the Wi-Fi Operations Manual to operate the Rinnai C Series via the App.
- 4.4 You must not use the App for any prohibited or unlawful purpose.
- 4.5 The App is available as another means to control and monitor the Rinnai C Series, but should not be used for critical heating or cooling applications.

#### 5. TERMINATION

- 5.1 You may terminate these Terms & Conditions by deleting and ceasing use of the App.
- 5.2 Rinnai may terminate these Terms & Conditions immediately through the App or by any other appropriate means if you are in breach of the Terms & Conditions.

### 6. INTELLECTUAL PROPERTY

- 6.1 If you download the App, Rinnai grants you a limited, non-exclusive, non-transferable, and non-assignable royalty free licence solely in order to access and use the App.
- 6.2 All intellectual property rights in the Rinnai C Series and the App are owned by Rinnai or licensed to Rinnai by third parties. You do not acquire any express or implied rights in any these intellectual property rights, other than those granted in clause 6.1 and within the context of these Terms & Conditions.
- 6.3 You may not modify, copy, sell, reproduce, interfere with or distribute the App in any way.

#### 7. DISCLAIMER

To the extent permitted by law:

- 7.1 Rinnai makes no warranties that the App will be error-free, secure or free from any virus, malicious code or other adverse elements. Rinnai therefore excludes any liability which may arise as a result of you downloading, accessing or using the App. Rinnai does not exclude or restrict liability to the extent provided for by the ACL under the Competition and Consumer Act 2010.
- 7.2 Rinnai will not be liable for any indirect, incidental, special or consequential loss.

#### 8. FORCE MAJEURE

Unless prohibited by law, Rinnai shall be released from its obligations in the event of national emergency, war, prohibitive governmental regulation, or if any other cause beyond the control of the parties renders the App or Rinnai C Series inoperable.

### INTRODUCTION

### Wi-Fi COMPATIBILITY / CONNECTIVITY

Rinnai Split Type Wall Mounted Air Conditioner models HSNCS25B, HSNCS34B, HSNCS50B, HSNCS70B and HSNCS80B are fitted with built-in Wi-Fi connectivity. Using the Smartphone App (available from Apple App Store or Google Play) it is then possible to use a smart phone to operate these appliances remotely. Multiple compatible appliances can be added as required.

A Wi-Fi router (paired with the appliance via App) is used to control the Air Conditioner(s).

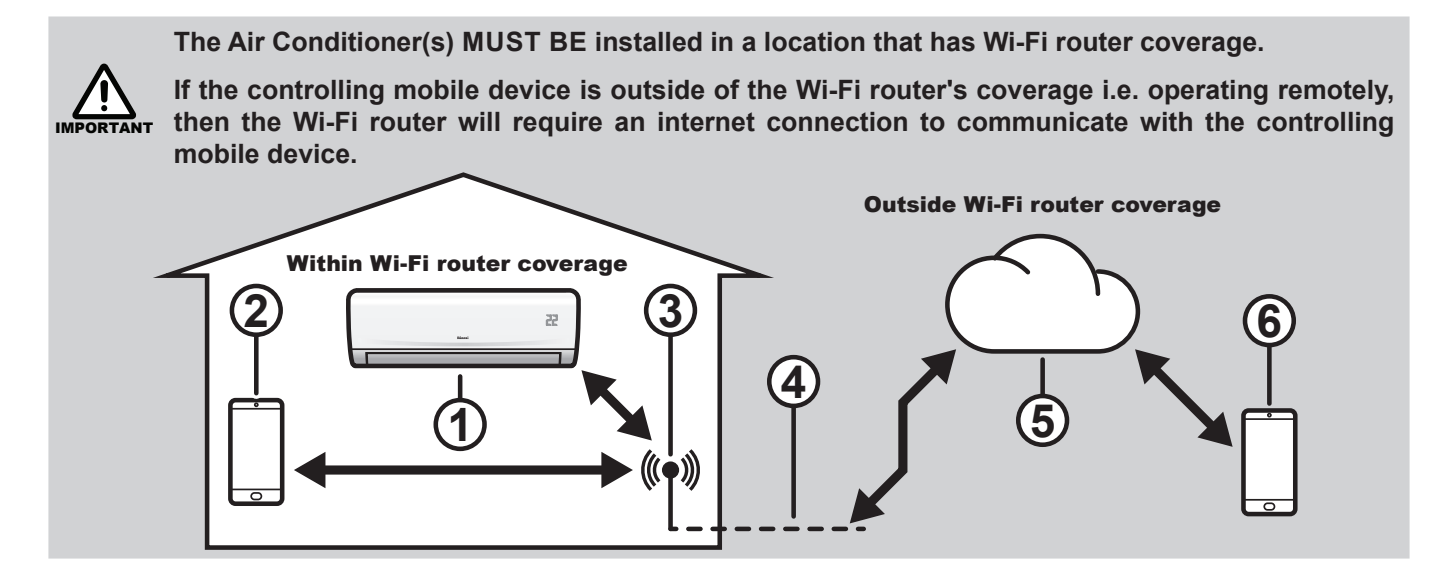

- 1. Indoor air conditioning unit (AC Device)
- 2. Smart phone (using Wi-Fi)

4. Internet connection

6. Smart phone (using internet cloud)

5. Internet cloud

Wi-Fi router

### MINIMUM REQUIREMENTS

- 1. Rinnai C Series means a C Series Cooling Only Split System, comprising the following models: HSNCS25B, HSNCS34B, HSNCS50B, HSNCS70B and HSNCS80B.
- 2. Wireless Network Requirements of Wi-Fi Router.

| Features \ Standard | IEEE 802.11 b                                                          | IEEE 802.11 g                      | IEEE 802.11 n                                                                  |  |  |
|---------------------|------------------------------------------------------------------------|------------------------------------|--------------------------------------------------------------------------------|--|--|
| Operating frequency | 2400 - 2483.5MHz<br>ISM band                                           | 2400 -2483.5MHz<br>ISM band        | 2400 -2483.5MHz<br>ISM band                                                    |  |  |
| Modulation          | DQPSK,DBPSK<br>CCK,DSSS                                                | QPSK,BPSK,16QAM<br>64QAM with OFDM | BPSK,QPSK,16QAM<br>64QAM with OFDM                                             |  |  |
| Channel numbers     | 13 channels for worldwide                                              | 13 channels for worldwide          |                                                                                |  |  |
| Data rate           | At most 11Mbps                                                         | At most 54Mbps                     | At most 150Mbps                                                                |  |  |
| Sensitivity         | -76dBm for 11Mbps                                                      | -65dBm for 54Mbps                  | -64dBm at MCS7<br>(2.4GHz band/HT20)<br>-61dBm at MCS7<br>(2.4GHz band/HT40)   |  |  |
| Output Power        | 16±2dBm<br>for 11Mbps                                                  | 14±2dBm<br>for 54Mbps              | 12±2dBm at MCS7<br>(2.4GHz band/HT20)<br>12 2dBm at MCS7<br>(2.4GHz band/HT40) |  |  |
| Security            | Standard: WEP/WEPA/WPA2<br>encryption algorithm: WEP64/WEP128/TKIP/AES |                                    |                                                                                |  |  |

- 3. For remote cloud based operation Wi-Fi router / modem with active internet connection.
- 4. Smart phone (Android 5.0+ or Apple iOS 9.0+) with App installed.

### WI-FI MODULE LOCATION

It is located behind indoor unit front access panel.

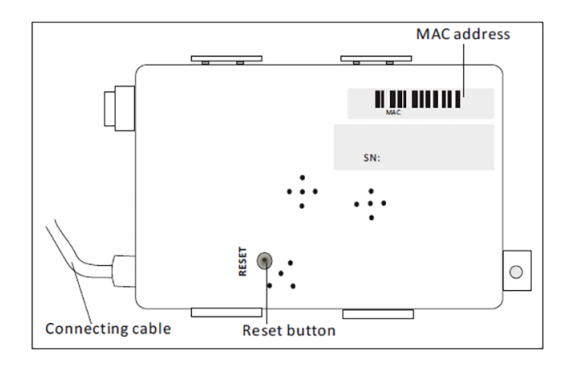

### THE MOBILE APP INSTALLATION

Install the App for Android Smart phone.

Scan Android QR code. Or search Intelligent AC in Google Play.

*Note:* If prompted, give the App permission to use the mobile device's camera.

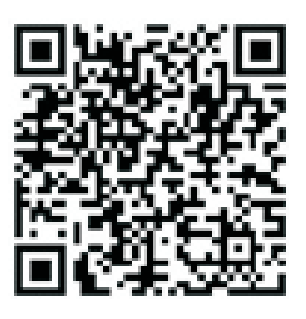

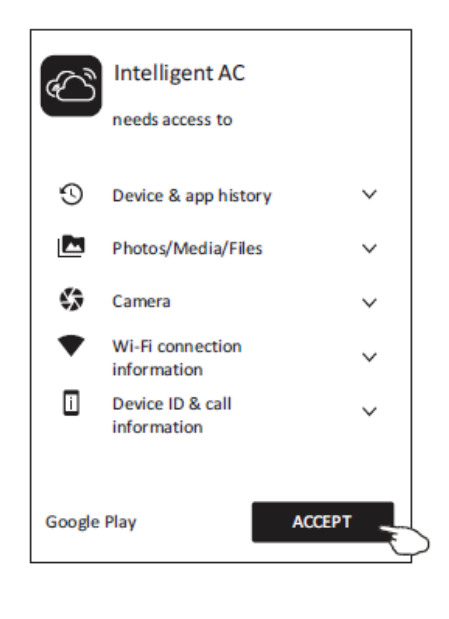

Install the App for iPhone (IOS system). Scan IOS QR code.

Or search Intelligent AC in Apple App Store.

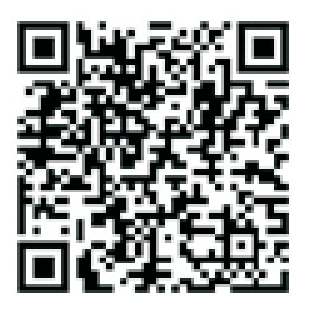

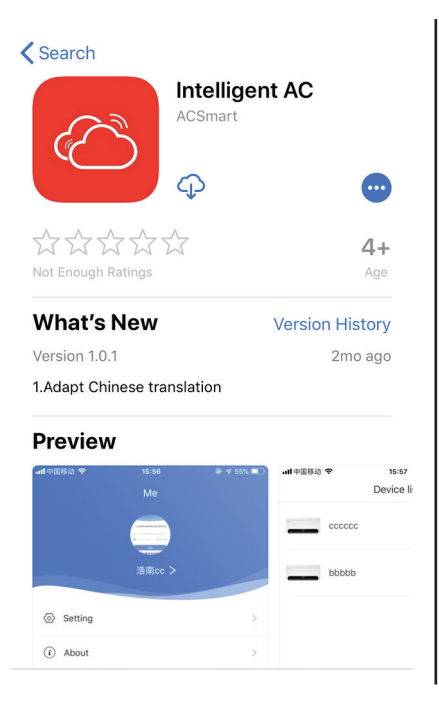

### WI-FI SET UP

Before the Intelligent AC App can be used it will need to be activated,

by either a QR code or by an

3. Activation

### Wi-Fi set up

- 1. Open the App. Allow app access to your camera and storage.
- 2. Select Server (Other Region recommended) and Confirm.

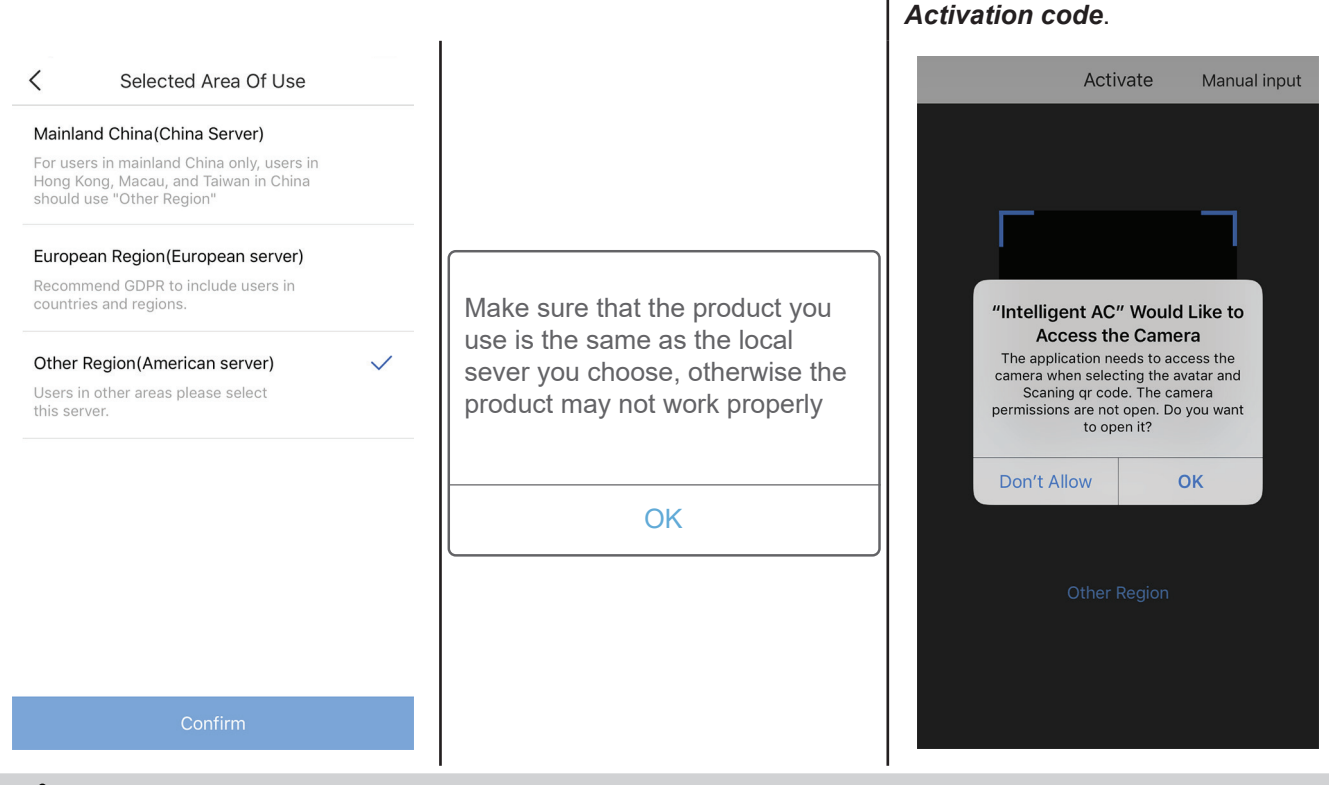

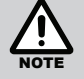

Rinnai doesn't collect and keep any confidential information from customers.

**QR code method** - Select *OK* to give the app permission to use the mobile device's camera to capture the QR code below

Activation code method - Select 'Manual input' and type *rinnai* into the *enter activation code* field and select *activate*.

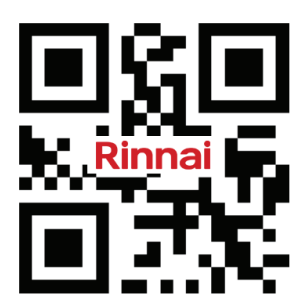

|        | Activate       | Manual input |
|--------|----------------|--------------|
|        |                |              |
| Γ-     |                | ٦            |
| Input  | activation cod | le           |
|        | rinnai         |              |
| Cancel | Acti           | vate         |
|        | can QR code    |              |
|        |                |              |
|        |                |              |

Rinnai

|  | WI- | FI | SE | ΤU | Р |
|--|-----|----|----|----|---|
|--|-----|----|----|----|---|

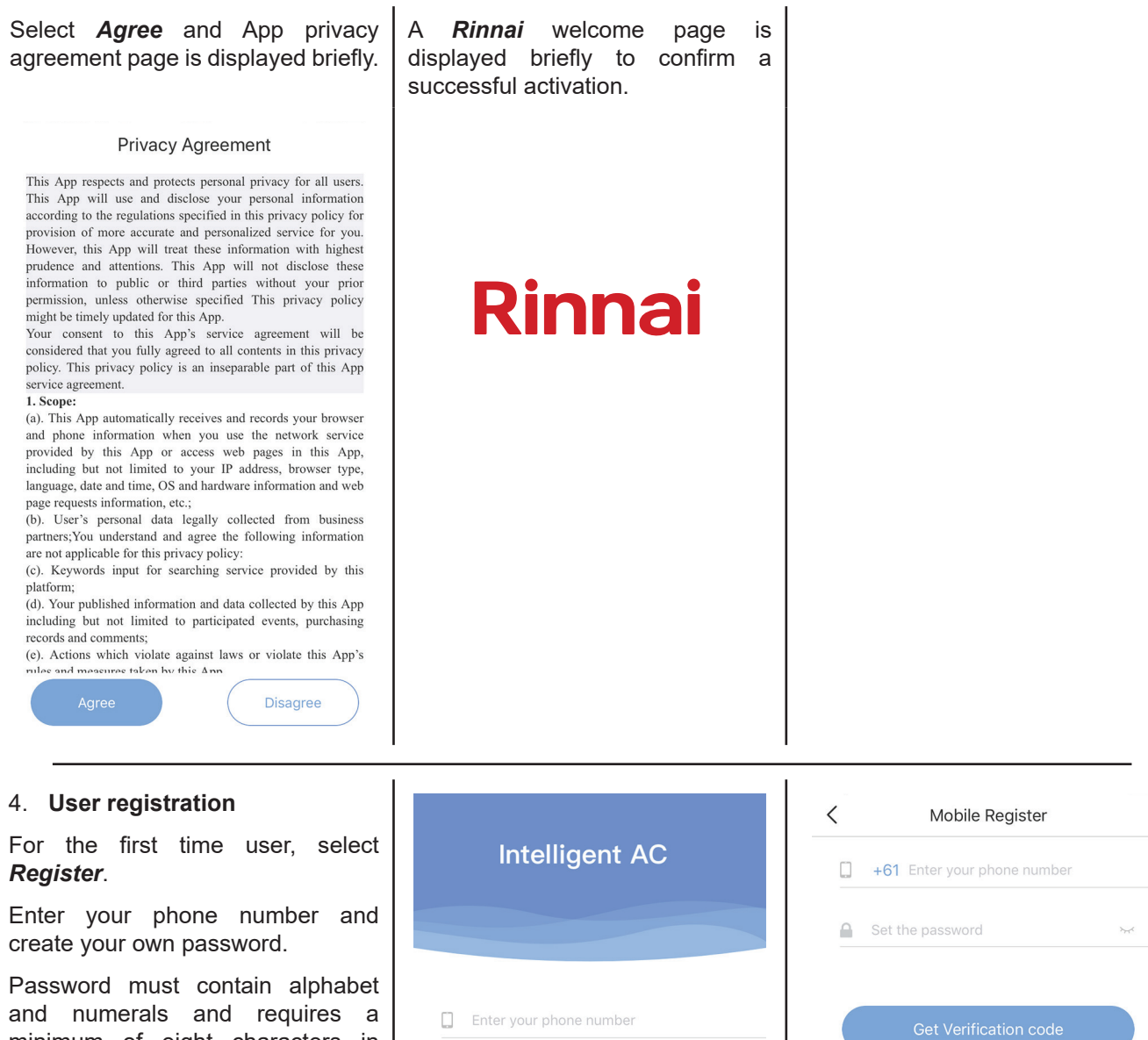

minimum of eight characters in length.

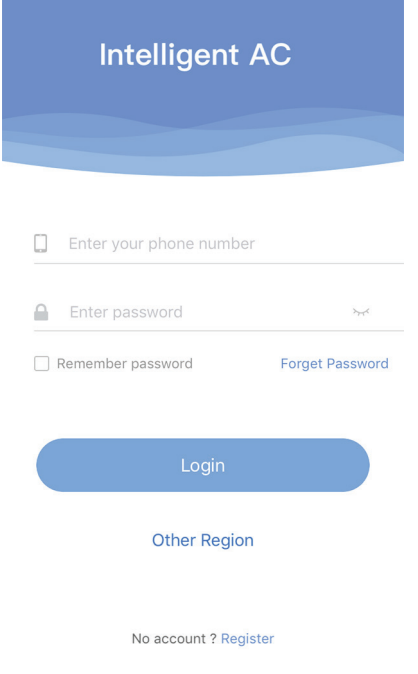

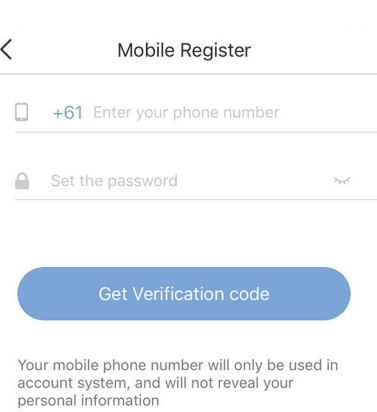

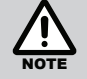

Make sure you choose Australia as country code +61.

| Select <b>Get Verification code</b> , and a code will be sent to your smart phone.                                                         | Enter the code within 59 seconds and select <i>Complete</i> . | <b>Login</b> – Enter your mobile number<br>and password, select <i>Login</i> . |
|----------------------------------------------------------------------------------------------------|---------------------------------------------------------------|--------------------------------------------------------------------------------|
| Mobile Register +61 1234 123 456                                                                                                    | K Mobile Register                                             | Intelligent AC                                                                 |
| ▲ •••••••                                                                                                    | Verification code is sent to your phone 1234 123 456          | 1234 123 456                                                                   |
| Get Verification code<br>Your mobile phone number will only be used in<br>account system, and will not reveal your<br>personal information | Complete                                                      | Remember password Forget Password                                              |
|                                                                                                    |                                                               | Login<br>Other Region                                                          |
|                                                                                                    |                                                               | No account ? Register                                                          |

### ADD DEVICE

Turn on the Air Conditioner that is to be paired, then activate the Wi-Fi module by pressing the *Eco* or *Display* button on the remote control 6 times. A beep confirms that the Wi-Fi module is activated and will be available to pair for 30 minutes.

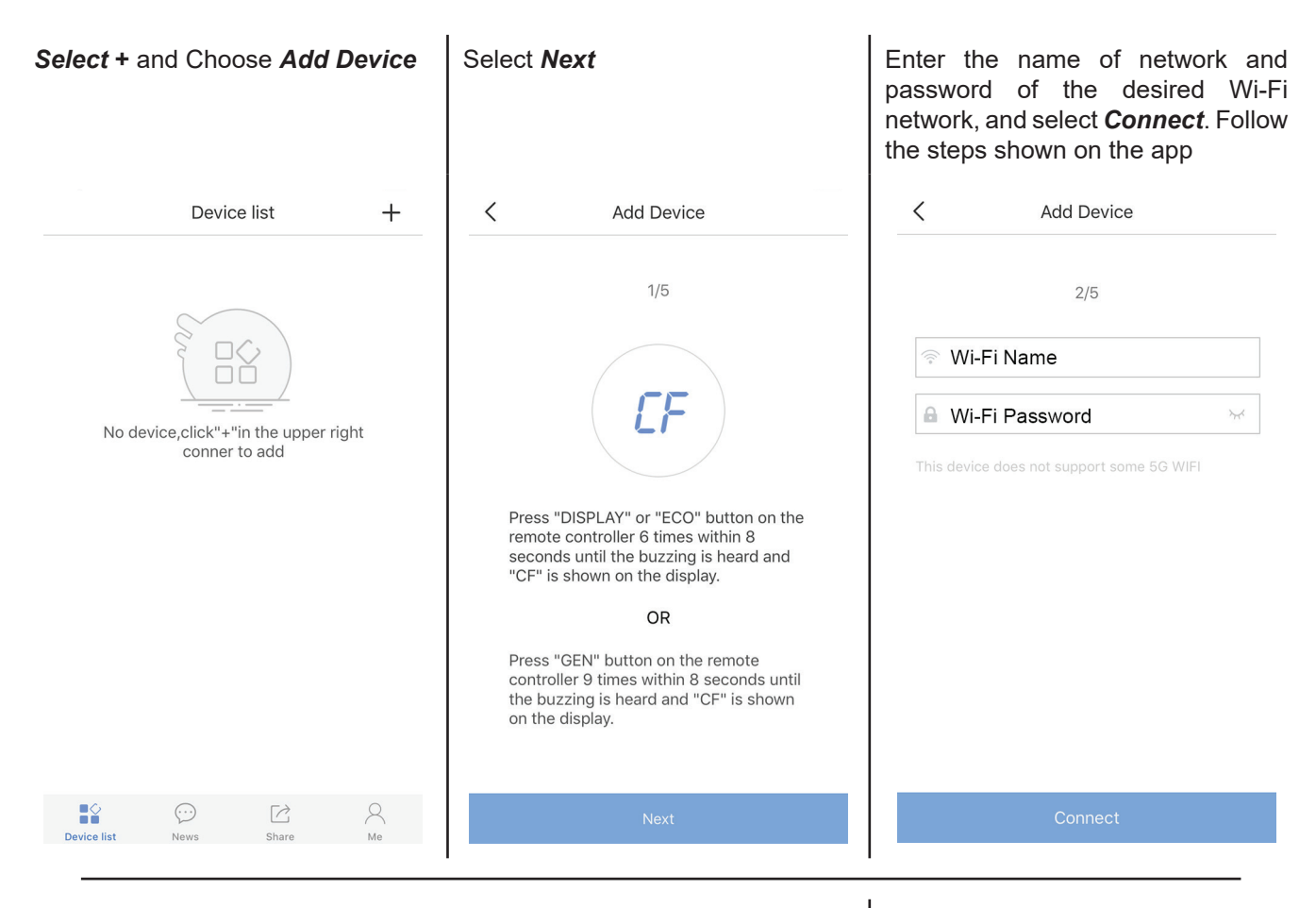

The configuration process may take up to a minute or more depending upon signal strength. The successful page will be shown and you can create your own AC device name.

Select *Complete* when Configuration is completed. The device list page will display the new AC device.

| < Add Device                                                        | < Add Device                                                           | < Add Device           |
|---------------------------------------------------------------------|------------------------------------------------------------------------|------------------------|
| 3/5                                                                 | 4/5                                                                    | 5/5                    |
| 2%                                                                  | 2%                                                                     |                        |
| Configuring network                                                 | The device is being added,                                             | Configure successfully |
|                                                                     | please wait patiently                                                  | Device name            |
| Try to make your router, mobile phone and equipment near each other | Try to make your router, mobile phone<br>and equipment near each other | Air Conditioner        |
|                                                                     |                                                                        |                        |
|                                                                     |                                                                        |                        |
|                                                                     |                                                                        |                        |
|                                                                     |                                                                        |                        |
| Adding                                                              | Adding                                                                 | Complete               |

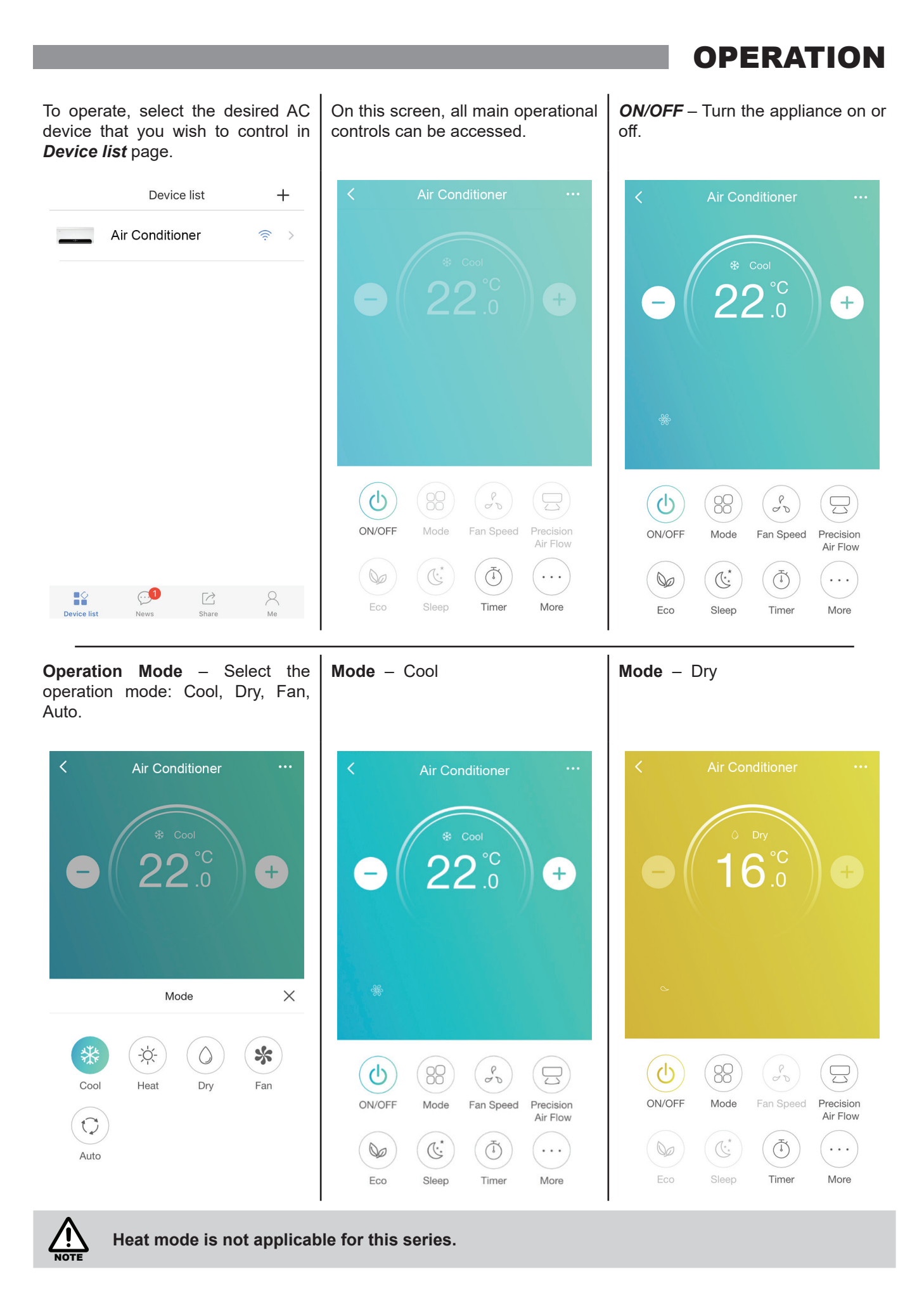

Rinnai

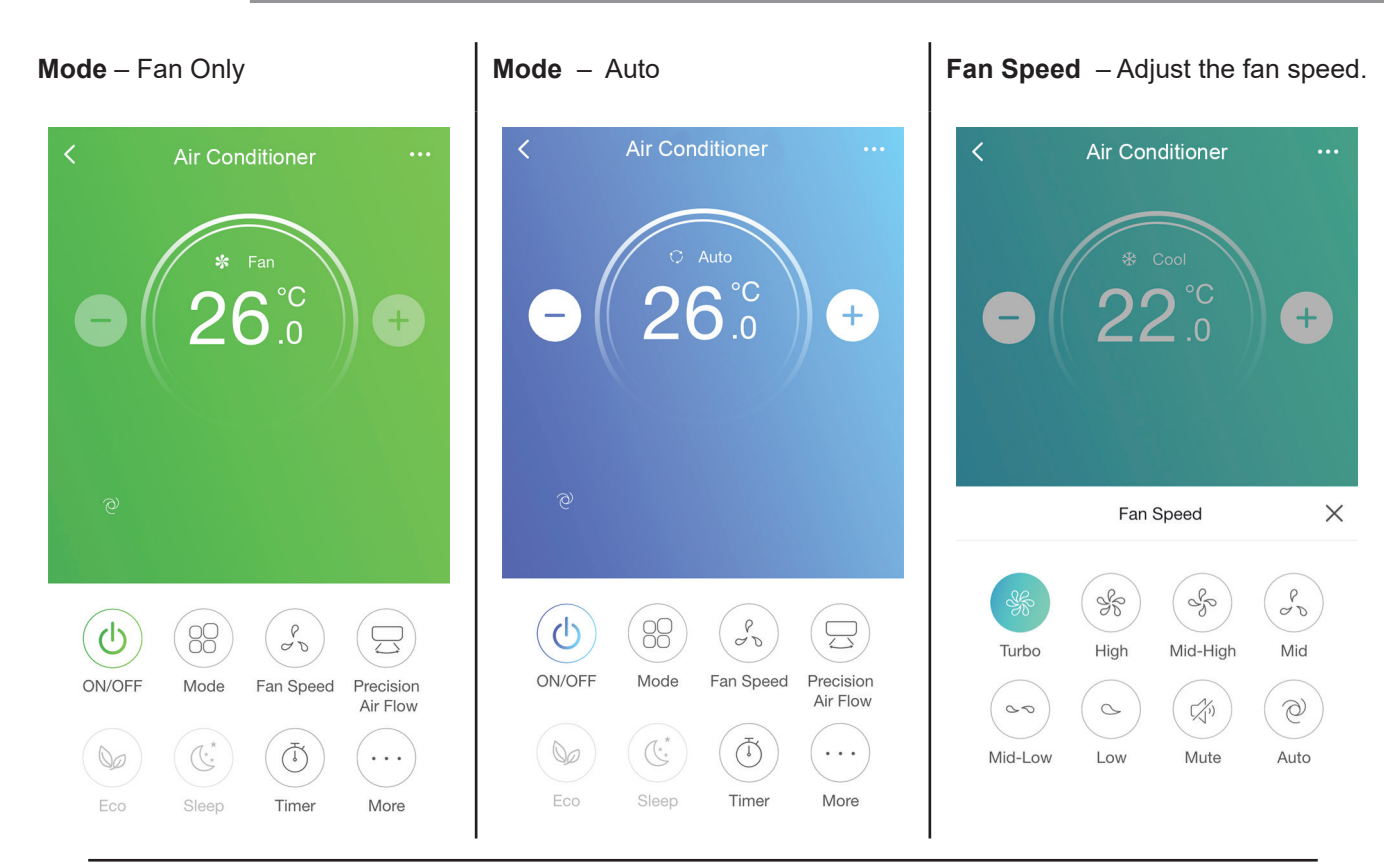

**Swing (Precision Air Flow)** – Adjust the air flow direction vertically and horizontally for an even air circulation or a fixed direction.

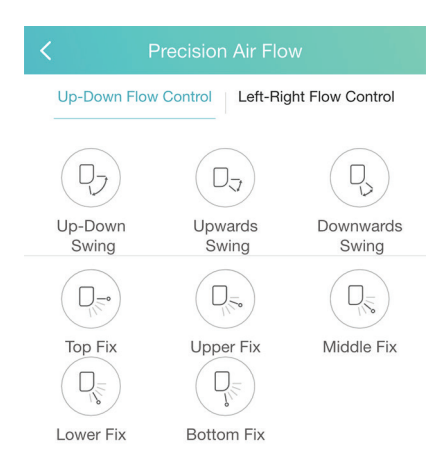

Up-Down Flow Control Left-Right Flow Control  $\subseteq$ Left-Right Left Middle Right Swing Swing Swing Swing C -AL Left Fix Center-Left Middle Fix Center-Right Fix Fix **Right Fix** 

**Economy (Eco)** – Sets appliance to the most efficient operation automatically.

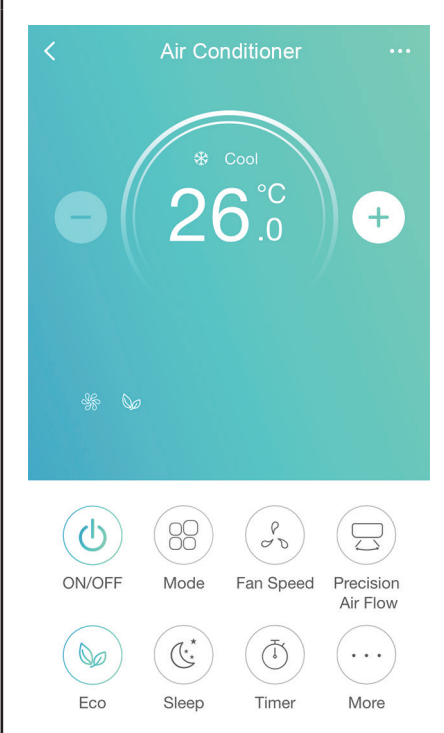

Sleep – Sets the sleep mode auto operation. Select suitable scenario.

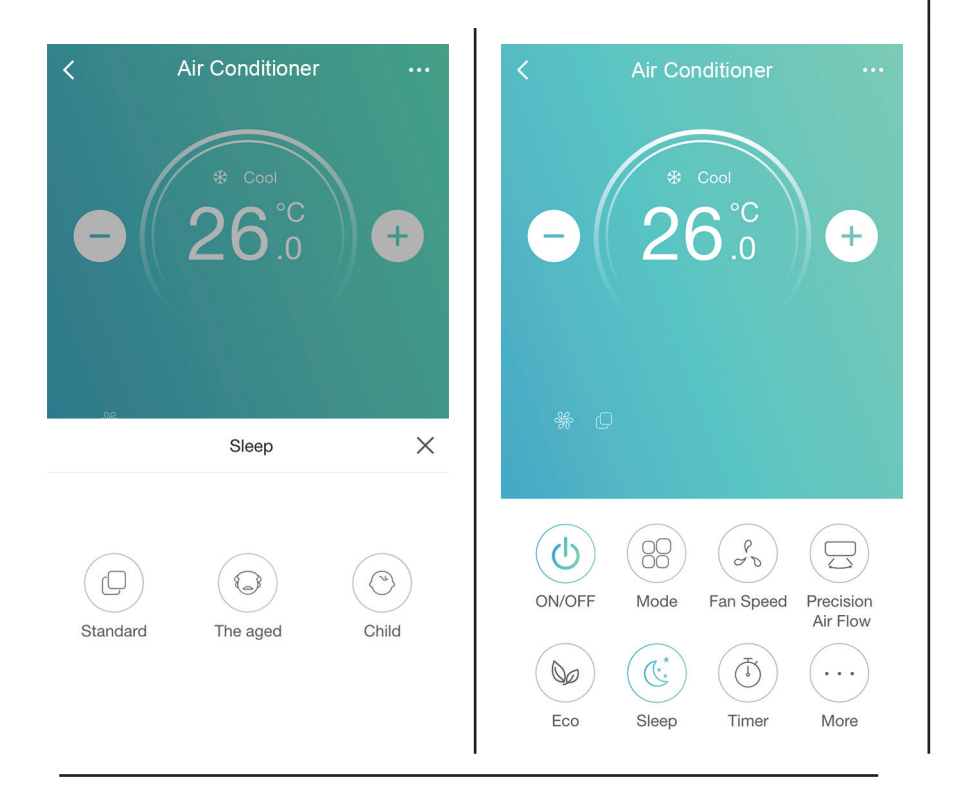

**Timer** – Sets the count-down timer to turn the appliance ON / OFF.

| <        | Timer                             | $\oplus$ | <      | ٦    | Timer |        |
|----------|-----------------------------------|----------|--------|------|-------|--------|
|          |                                   |          |        | 14   | 42    |        |
| •        |                                   |          | 15     | 43   |       |        |
|          |                                   |          | 16     | : 44 |       |        |
|          |                                   |          | 17     | 45   |       |        |
|          |                                   |          | 18     | 46   |       |        |
| +        |                                   |          | Repeat |      |       | Once > |
| NO Timer |                                   | Switch   |        |      | >     |        |
|          | Mode<br>Fan Speed<br>Precision Ai | Mode     |        |      | >     |        |
|          |                                   | d        |        | >    |       |        |
|          |                                   | Air Flow |        | >    |       |        |
|          |                                   |          |        |      |       |        |
|          |                                   |          |        |      |       |        |
|          |                                   |          |        |      |       |        |

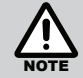

Set the mode, temperature, fan and swing setting you wish the appliance to operate with when the "ON' time period is reached.

Additional Operation Functions – Press *More* to enter more operation options on the page. **Display** – Turns the large digital display on or off which is built into the appliance. It also illuminates through the front cover of the indoor unit.

**Buzzer** – Turns on/off beeping when operating the App.

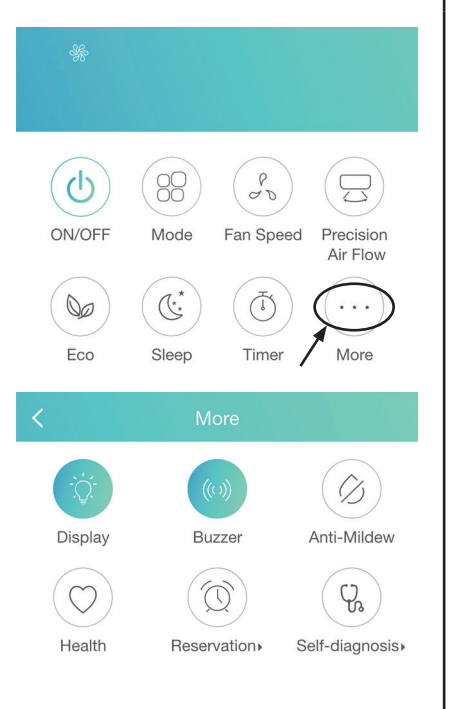

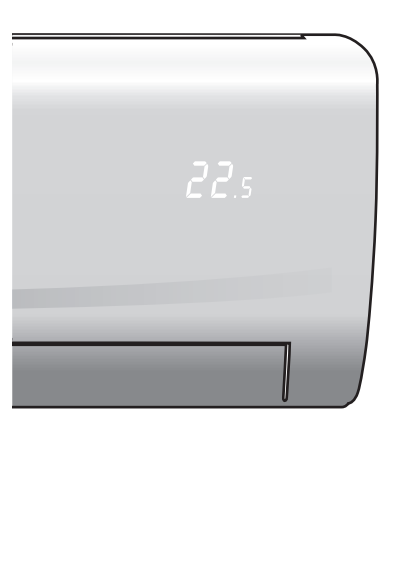

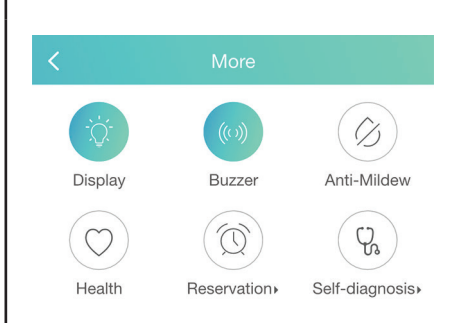

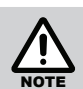

Anti-Mildew - Not Applicable for this model.

Health - Not Applicable for this model.

**Reservation** – Pre-set function allowing appliance to run automatically at your favourite setting.

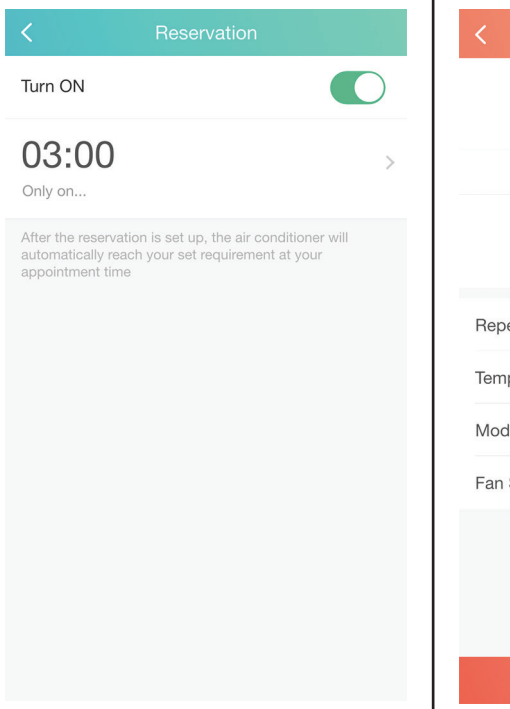

| <          |      |   |    |           |
|------------|------|---|----|-----------|
|            | 01   |   |    |           |
|            | 02   |   |    |           |
|            | 03   | : | 00 |           |
|            | 04   |   | 01 |           |
|            | 05   |   | 02 |           |
| Repeat set | ting |   |    | Only on > |
| Temperatu  | re   |   |    | >         |
| Mode       |      |   |    | >         |
| Fan Speed  |      |   |    | >         |
|            |      |   |    |           |
|            |      |   |    |           |
|            |      |   |    |           |
|            |      |   |    |           |

# **Self-diagnosis** – Check the status of the appliance.

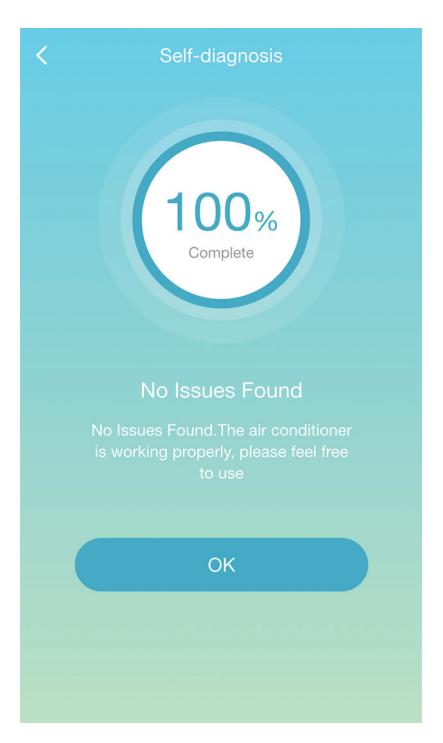

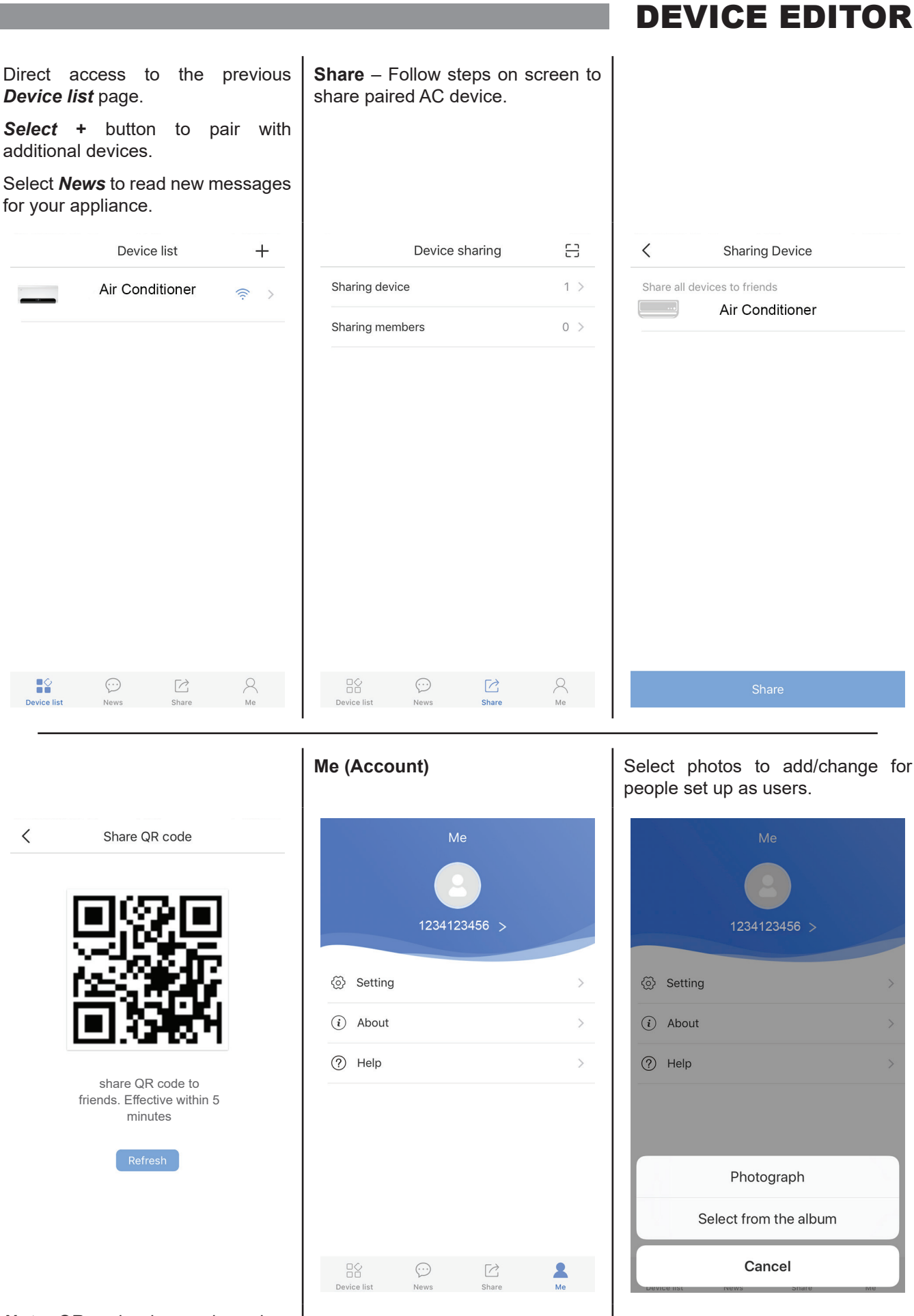

*Note:* QR code shown above is a sample only.

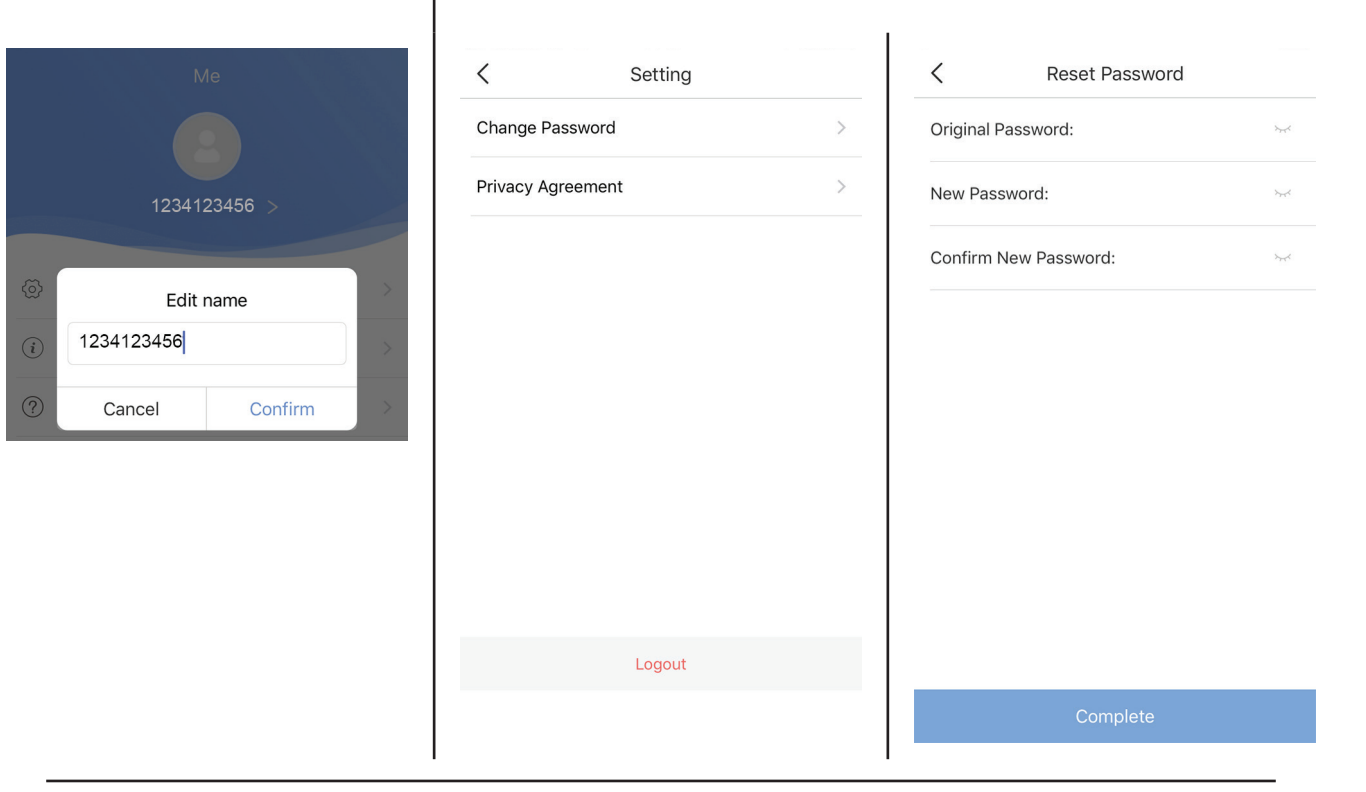

Select to view Privacy Agreement.

#### C Privacy Agreement

This App respects and protects personal privacy for all users. This App will use and disclose your personal information according to the regulations specified in this privacy policy for provision of more accurate and personalized service for you. However, this App will treat these information with highest prudence and attentions. This App will not disclose these information to public or third parties without your prior permission, unless otherwise specified This privacy policy might be timely updated for this App.

Your consent to this App's service agreement will be considered that you fully agreed to all contents in this privacy policy. This privacy policy is an inseparable part of this App service agreement.

 Scope:
 (a). This App automatically receives and records your browser and phone information when you use the network service provided by this App or access web pages in this App, including but not limited to your IP address, browser type, language, date and time, OS and hardware information and web page requests information, etc.;
 (b). User's personal data legally collected from business

(b). User's personal data legally collected from business partners; You understand and agree the following information are not applicable for this privacy policy:

(c). Keywords input for searching service provided by this platform;

(d). Your published information and data collected by this App including but not limited to participated events, purchasing records and comments;

(e). Actions which violate against laws or violate this App's rules and measures taken by this App.

2. Use of Information

(a). This App does not provide, sell, rent, share or trade your personal information to any non-related third parties, unless

Select *About* to see App version and Server.

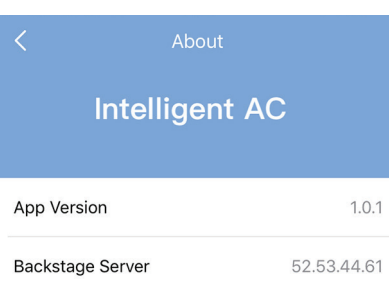

Copy All

### Select *Help* to find common question answers.

< Help

What needs to be done before binding the device?

What is the procedure for binding a device?

How to share the device?

How to view my device?

Why the configuration device unsuccessful when using 5G WIFI?

| Device d<br>previous<br>Select <i>N</i><br>device's d | letails – Goe<br><i>Device list</i> p<br>Vame to er<br>operation pag | es back to the<br>age.<br>nter the AC<br>ges. | Select <i>th</i><br>Device info | r <b>ee dots</b> to<br>prmation page | enter the | Device<br>Edit De<br>informa<br>Select I<br>from the | <b>informatic</b><br>evice nam<br>tion and Fin<br><b>Delete</b> to re<br>e list. | on – Turn/Off Tips<br>e, Read Devic<br>rmware Version.<br>emove this devic |
|-------------------------------------------------------|----------------------------------------------------------------------|-----------------------------------------------|---------------------------------|--------------------------------------|-----------|------------------------------------------------------|----------------------------------------------------------------------------------|----------------------------------------------------------------------------|
|                                                       | Device list<br>Air Condition                                         | +<br>er                                       | <                               | Air Conditioner                      |           | Tips                                                 | Mo                                                                               | re                                                                         |
|                                                       |                                                                      |                                               |                                 | * Cool                               |           | Device n                                             | ame                                                                              | TCL Cooling Only >                                                         |
|                                                       |                                                                      |                                               |                                 | 22 <sup>°C</sup>                     |           | Device ir                                            | nformation                                                                       | >                                                                          |
|                                                       |                                                                      |                                               |                                 |                                      |           | Firmware                                             | e Version                                                                        | 44021                                                                      |
|                                                       |                                                                      |                                               |                                 | Mode                                 | ×         |                                                      |                                                                                  |                                                                            |
|                                                       |                                                                      |                                               | Cool                            | Heat Dry                             | Fan       |                                                      |                                                                                  |                                                                            |
|                                                       |                                                                      |                                               | $\bigcirc$                      |                                      |           |                                                      | Dele                                                                             | ete                                                                        |
| Device list                                           | News Sha                                                             | are Me                                        | Auto                            |                                      |           |                                                      |                                                                                  |                                                                            |

# **Rinnai Australia Pty Ltd**

ABN 74 005 138 769 | AU24752

100 Atlantic Drive, Keysborough, Victoria 3173 P.O. Box 460, Braeside, Victoria 3195 Tel: (03) 9271 6625 Fax: (03) 9271 6622

### **National Help Line**

Tel: 1300 555 545\* Fax: 1300 555 655 Monday to Friday, 8.00 am to 5.00 pm EST.

\*Cost of a local call higher from mobile or public phones.

# For further information visit **www.rinnai.com.au** or email **enquiry@rinnai.com.au**

Rinnai has a Service and Spare Parts network with personnel who are fully trained and equipped to give the best service on your Rinnai appliance. If your appliance requires service, please call our National Help Line.

With our policy of continuous improvement, we reserve the right to change, or discontinue at any time, specifications or designs without notice.